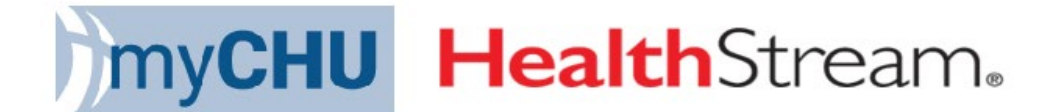

## Assigning/Registering Individuals to Live ILT Classes

This tool will be beneficial to managers/supervisors who assign students to classes.

1. You must log in as Administrator

| Soloct At      | filiation         |                |        |  |
|----------------|-------------------|----------------|--------|--|
| administrat    | or                |                |        |  |
| CHSorg -       | Catholic Health   | System - Org   | Level  |  |
| ➡ Student/Ma   | nager             |                |        |  |
| O CORP-E -     | CORP - Employ     | ee             |        |  |
| ] Make this my | default selectior | n on this comp | outer. |  |
|                | Proc              | eed with Login | 1      |  |

Note: This is NOT the MyTeam Dashboard

2. Go to the Education Tab and select Manage Classes

| People                                                                                                    | Courses | Education | Reports | Tools | Services                                      | My Profile |  |
|----------------------------------------------------------------------------------------------------|---------|-----------|---------|-------|-----------------------------------------------|------------|--|
| Assignment Management<br>Add a Group Assignment<br>Manage Group Assignments<br>Add an Individual Assignment<br>Add a Certification Based Assignment |         |           |         |       | Class Management<br>Manage Classes <b>၁</b> - |            |  |

3. Search for the class you're assigning under Class Name and <u>un-check</u> Class Affiliation (Catholic Health System –Org Level)

| People Courses                         | Education Reports Tools Services My Profile                                |
|----------------------------------------|----------------------------------------------------------------------------|
| Class Scheduling<br>Search for Classe  | s                                                                          |
| Classroom Information                  | n                                                                          |
| Class Name:                            | Cardiac                                                                    |
| Course Identifier:                     |                                                                            |
| Course Name:                           |                                                                            |
| Class Affiliation:                     | Select All Catholic Health System - Org Level Search Affiliations          |
| Session Date Range:                    | From: 31 Through: 31                                                       |
| Instructor First Name:                 |                                                                            |
| Instructor Last Name:                  |                                                                            |
| Building Name:                         |                                                                            |
| Class Type:                            | Classroom                                                                  |
| Grading Status<br>(Search Visibility): | ● Grading Not Complete (Visible) ○ Grading Complete (Hidden) ○ All Classes |
| Additional Options:                    | □ Show Only Active Course Versions                                         |

4. A list of scheduled classes that are available will be displayed. Change Results per page from 25 to 250 (this will allow more classes to be displayed on each page).

You also have the option to sort the list by Start Date – Past to Future or change it to Class Name A to Z (you may find it useful to view the classes sorted by name).

| Class Scheduling<br>Search for Classes |                                                            |                                         |  |  |  |  |
|----------------------------------------|------------------------------------------------------------|-----------------------------------------|--|--|--|--|
| Results p                              | per pag <mark>: 25 v</mark>                                |                                         |  |  |  |  |
| Sort By:                               | Start Date - Past to Future 🗙                              |                                         |  |  |  |  |
| <u>Basic</u>                           | Start Date - Past to Future<br>Start Date - Future to Past | 's Day 1 of 3 (12/23; 12/30; 1/6)       |  |  |  |  |
| Start:                                 | Class Name A to Z                                          | 2/23/2021 4:30 PM ET 1 session          |  |  |  |  |
| Cours                                  | Class Name Z to A                                          | hythm Interpretation ILT Class (ver. 1) |  |  |  |  |
| Curre                                  | Course Name A to Z                                         | (19                                     |  |  |  |  |
| Buildi                                 | Course Name Z to A                                         | RTC 1A)                                 |  |  |  |  |
| Instru                                 | Instructors: John W Anderson                               |                                         |  |  |  |  |
| Owner:                                 | Owner: Catholic Health System - Org Level                  |                                         |  |  |  |  |
| Created                                | Created by: Carol Webster on Mar 24, 2021 8:12AM ET        |                                         |  |  |  |  |
| Update                                 | d by: John W. Anderson on Nov 2-                           | 4, 2021 10:31AM ET                      |  |  |  |  |

5. Click **Register** on the right for the appropriate class date and time.

| Class Scheduling<br>Search for Classes                                                                                                    |                                    | Previous Search                          |
|----------------------------------------------------------------------------------------------------|------------------------------------|------------------------------------------|
| Results per page: 25 V                                                                                                    | << < Previous 1 2 <u>Next</u> > >> | 45 Record(s)                             |
| Basic Cardiac Rhythm Day 1 of 3 Series A           From:1/13/2020 7:30 AM To: 1/13/2020 3:30 PM ET 1 session           Course Name - ID: Cardiac Rhythm (ver. 1)           Current Registration/Class Size: 18/20           Building (Room): C H A R T C (CHARTC 1D)           Instructors: Janet E Spence           Owmer: Catholic Health System - Org Level           Created by: Carol Webster on Nov 24, 2019 1:15PM ET           Updated by: Carol Webster on Dec 19, 2019 1:23PM ET |                                    | Register Manage Registrations Grade Copy |
| Basic Cardiac Rhythm Day 1 of 3 Series A<br>From:2/10/2020 7:30 AM To: 2/10/2020 3:30 PM ET 1 session<br>Course Name - ID: Cardiac Rhythm (ver. 1)<br>Current Registration/Class Size: 2/20<br>Building (Boom): CH A RT C (CHARTC 1D)<br>Instructors: Sarah I Sattler<br>Owmer: Catholic Health System - Org Level<br>Created by: Carol Webster on Dec 4, 2019 11:18AM ET<br>Updated by: Carol Webster on Dec 31, 2019 9:30AM ET                                                           |                                    | Register Manage Registrations Grade Copy |

6. Search for the individual that you would like to register.

| Class Scheduling<br>Register Students | Q Advanced Search | Keturn to Classes |
|---------------------------------------|-------------------|-------------------|
| Last: First: Middle:<br>sattler X     |                   |                   |
| User ID(s):                           |                   |                   |
|                                       |                   |                   |
|                                       |                   |                   |
| Status:                               |                   |                   |
|                                       |                   |                   |
| Search Cancel                         |                   |                   |

7. Select the appropriate individual and click Continue

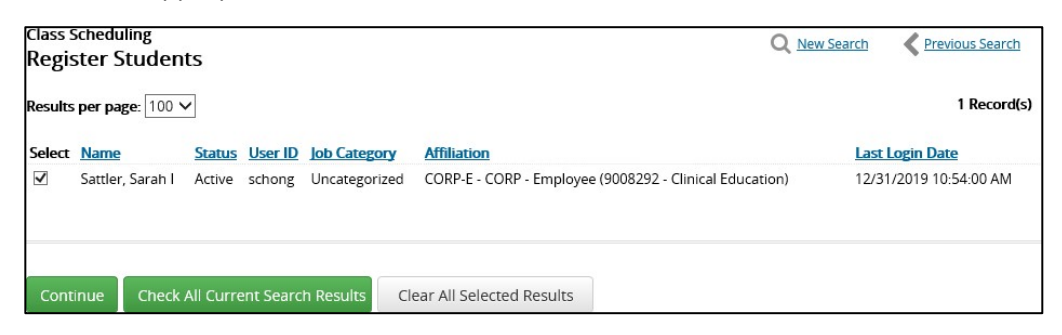

8. Make sure to verify you are signing up the correct individual to the correct class. Once completed, click **Register** 

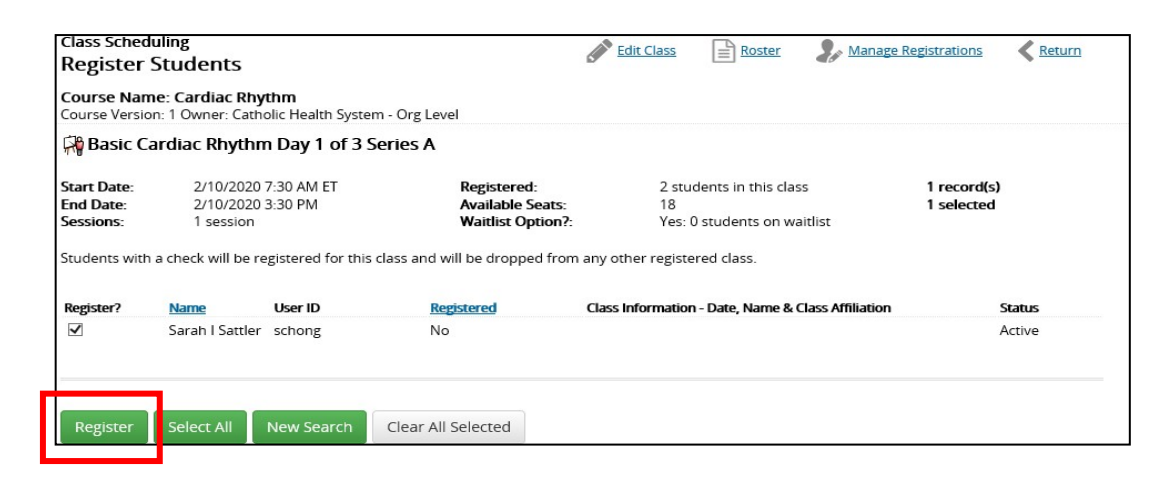